## Step by Step Instructions on How To Access AHIP through Aetna's Website

- 1. Click on the link to access the certification training. <u>https://aetna.cmpsystem.com/page/login</u>
- 2. You will be directed to Aetna's "Welcome to the Individual Medicare certification site". Sign into your account by using your Username and Password.
- 3. Once logged in, follow the instructions regarding your User ID Number. If none of the following apply, click "Continue Producer Registration".
- 4. On the next page, double check that your information is up to date and correct then hit next.
- 5. Under "#1. 2024 Aetna individual Medicare Certification", you will see "AHIP Medicare Training". This is where you will find the AHIP certification link.
- 6. Complete AHIP through Aetna to continue with your certifications!